# FORMULARIO DE INSCRIPCIÓN EN PRUEBAS LIBRES ESO 2021

C.A.R.M. Servicio de Educación Permanente

# Contenido

| Formulario Presentación Papel Previa Impresión | . 2 |
|------------------------------------------------|-----|
| Formulario Presentación Electrónica            | . 8 |

# Formulario Presentación Papel Previa Impresión

| Paso 1: Debemos accede | r a <u>SEDE CARM</u> : |
|------------------------|------------------------|
|------------------------|------------------------|

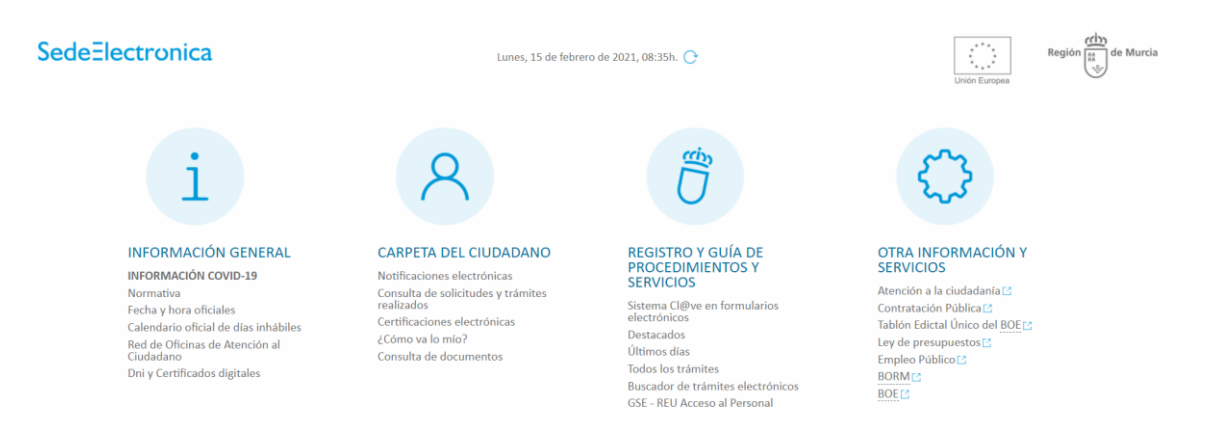

Paso 2: En el buscador buscar el código del procedimiento (576) y pulsar *<Enter>* o hacer clic en el icono de la lupa:

| en piazo     | Venomination                                                                                                    |   |     | solicitud de Inicio     | Otras solicitudes | iramites |
|--------------|----------------------------------------------------------------------------------------------------|---|-----|-------------------------|-------------------|----------|
| ×            | Ayudas a guías de turísmo y pymes, micropymes y autónomos con actividad de turísmo activo, agencia de viajes, organización de<br>congresos u hostelería para pallar pérdidas en las que hayan incurrido como consecuencia del Covid-19, de la estrategia Reactiva<br>Turísmo y Hostelería. |   |     | 23-11-2020 - 29-11-2020 | No                | Abiertos |
| $\checkmark$ | Ayudas para contribuir a minimizar el impacto económico y social del COVID-19 en los alquileres de vivienda habitual en la Región de<br>Murcia (2ª Convocatoria)                                                                                                    | @ | ≜ e | 14-11-2020 - 30-09-2021 | Cerradas          | No       |
| $\checkmark$ | Formulario para inscripción y consultas SEF                                                                                                    |   | ≜ e | Continuo                | No                | Abiertos |
| $\checkmark$ | Medidas tributarias como consecuencia del estado de alarma COVID-19                                                                                                    |   |     | Continuo                | No                | No       |
| $\checkmark$ | Procedimiento de ERTE por COVID-19 (Suspensión de contratos y Reducción de Jornada)                                                                                                    | @ | ê e | Continuo                | Abiertas          | Abiertos |
| $\checkmark$ | Quejas, Sugerencias, Felicitaciones y Peticiones de Información                                                                                                    |   | a e | Continuo                | Abiertas          | Abiertos |
| ×            | Red de Oficinas de Empleo                                                                                                    |   |     | No                      | No                | No       |
| $\checkmark$ | Renovación de la Demanda de Empleo                                                                                                    |   | a e | Continuo                | No                | Abiertos |
| $\checkmark$ | Servicio de Cita Previa del Servicio Regional de Empleo y Formación                                                                                                    |   | ≜ e | Continuo                | No                | Abiertos |
|              |                                                                                                    |   |     |                         |                   |          |

e Los Procedimientos que disponen para su inicio de un Formulario específico, son de uso obligatorio en esta Sede electrónica de la CARM, recuerde que de no ser utilizado se le requerirá nueva solicitud de inicio.

| Bu | scador        |   |                   |
|----|---------------|---|-------------------|
| (  | 576           | Q | Búsqueda Avanzada |
|    | $\overline{}$ | - |                   |

#### Paso 3: A continuación, haremos clic en el resultado que hemos obtenido:

| i INFORMACI                 | IÓN GENERAL     |                                | NO       | C REGIS       | STRO Y GUÍA DE PI | ROCEDIMIENTOS Y SER   | VICIOS      | О от      | RA INFORMACIÓN Y S   | ERVICIO | S      |        |                               |                         |          |
|-----------------------------|-----------------|--------------------------------|----------|---------------|-------------------|-----------------------|-------------|-----------|----------------------|---------|--------|--------|-------------------------------|-------------------------|----------|
| Inicio > Registro y Guía de | de P            |                                |          |               |                   |                       |             |           |                      |         |        |        |                               |                         |          |
| Registro y                  | y Guía de       | Procedimiento                  | s y s    | Servicio      | os - Busca        | ador                  |             |           |                      |         |        |        |                               |                         |          |
| 576                         |                 |                                |          |               |                   |                       |             |           |                      | Q       |        | в      | úsqueda Avanzada              |                         |          |
| Su búsqueda                 | la ha produci   | do los siguientes resulta      | ados:    |               |                   |                       |             |           |                      |         |        |        |                               |                         |          |
| En plazo                    | Denomina        | ción                           |          |               |                   |                       |             |           |                      |         |        |        | Solicitud de inicio           | Otras solicitudes       | Trámites |
| ~ (                         | Pruebas lib     | res para la obtención del títu | ilo de G | Graduado en   | Educación Secur   | ndaria para mayores   | de diecioci | ho años.  | ]                    | @       | ₿      | е      | 15-02-2021 - 17-03-2021       | No                      | Abiertos |
|                             | Resultados      | del 1 al 1 de 1                |          |               |                   |                       |             |           |                      |         |        |        |                               |                         |          |
| e Los                       | os Procedimient | os que disponen para su inici  | io de ur | in Formulario | específico, son ( | de uso obligatorio en | esta Sede   | electróni | ica de la CARM, recu | erde qu | e de r | no ser | r utilizado se le requerirá r | nueva solicitud de inic | io.      |
| @ Pro                       | ocedimientos q  | ue permiten el sistema Cl@ve   | e como   | o método de   | identificación ba | isado en claves conce | rtadas.     |           |                      |         |        |        |                               |                         |          |

Paso 4: En la siguiente pantalla, haremos clic en **Presentación de solicitudes** y, después, en la denominación del procedimiento:

| INFORMACION GENERAL                                                                                                    |                                                           | ACION Y SERVICIOS                                                                                                   |
|----------------------------------------------------------------------------------------------------|-----------------------------------------------------------|----------------------------------------------------------------------------------------------------|
| egistro y Guia de P                                                                                                    |                                                           |                                                                                                    |
| uebas libres para la obtención del título de Grad<br>A 206798)                                                                                         | duado en Educación Secundaria                             | para mayores de dieciocho años. (código                                                                             |
| Información Básica                                                                                                    | Requisitos                                                | Documentación                                                                                                    |
| Presentación Solicitudes                                                                                                    | Tasas                                                     | Resolución, Recursos y Normativa                                                                                    |
| Visualizar toda la información completa                                                                                                    | • 00                                                      | Teléfonos de Información<br>968 362 000 y 012 *<br>onsulten con su operador telefónico el precio de las llamadas.[* |
| Información Básica                                                                                                    |                                                           |                                                                                                    |
| Objeto:                                                                                                    |                                                           |                                                                                                    |
| Obtención del Título de Graduado en Educación Secundaría Obligato:                                                                                     | ria para mayores de dieciocho años.                       |                                                                                                    |
|                                                                                                    | para mayores de diceito anos.                             |                                                                                                    |
|                                                                                                    |                                                           |                                                                                                    |
| Presentación Solicitudes                                                                                                    | Tasas                                                     | Resolución, Recursos y Normativa                                                                                    |
| ualizar toda la información completa                                                                                                    |                                                           | Teléfonos de Información                                                                                            |
|                                                                                                    |                                                           | 968 362 000 y 012 *<br>Consulten con su operador telefónico el precio de las llamadas. 🖸                            |
|                                                                                                    |                                                           |                                                                                                    |
| ónde y Cómo tramitar                                                                                                    |                                                           |                                                                                                    |
|                                                                                                    |                                                           |                                                                                                    |
| Solicitar Electrónicamente. Requiere DNI electrónico, Certificado Digital                                                                              | o Cl@ve (?) Ayuda a la presentación electr                | rónica 🖸                                                                                                    |
| Pruebas libres para la obtención del título de Graduado                                                                                                | en Educación Secundaria para mayores de d                 | l <b>ieciocho años</b> [En plazo: 15-02-2021 – 17-03-2021]                                                          |
| Revise los requisitos y documentación, cumplimente el formulario y adjun<br>El sistema le pedirá que, además de la identificación, firme electrónicame | ite los documentos requeridos.<br>nte el documento.       |                                                                                                    |
| Este Procedimiento dispone para su inicio de una solicitud específica, de u                                                                            | uso obligatorio, recuerde que de no ser utilizado se le i | requerirá nueva solicitud de inicio.                                                                                |
| Ver otros trámites de este procedimiento [+]                                                                                                    |                                                           |                                                                                                    |
| <ul> <li>Consulta del estado de un expediente<br/>Permite consultar el estado de su expediente ya iniciado.</li> </ul>                                 |                                                           |                                                                                                    |

#### Paso 5: Ahora debemos hacer clic en Continuar trámite:

#### Información Adicional para Trámites

1. Para presentar solicitudes electrónicas, los interesados han de disponer de alguno de los sistemas de firma electrónica, Cl@ve, certificado digital o DNI electrónico.

Elija el método de identificación descritos. Dependiendo del método seleccionado podrá acceder a todo o sólo a algunos de los Servicos electrónicos de las Administraciones Públicas. Consulte como obtener algunos de estos sistemas de identificación en "Registro en el sistema de identificación y firma Cl@ve (código 2522) [7]".

> Cl@ve ocasional (Cl@ve PIN o Cl@ve permanente).

> Certificado digital admitido o DNI electrónico [2] (solo para los expedidos con fecha anterior a abril de 2015), para este certificado necesita instalación de AutoFirma [2], De no disponer de ninguno de los medios

2. Antes de cumplimentar el formulario, revise la información del procedimiento sobre el que desea presentar su solicitud en Registro y Guía de procedimientos y servicios [2].

> Rellene el formulario.

> Adjunte los documentos, si lo exige el procedimiento. El tamaño máximo de cada archivo no puede superar los 5 MB y el total de los archivos 10 MB. Si supera esta capacidad debe de utilizar el formulario de trámites administrativos para expedientes ya iniciados.

> Firme y envíe la solicitud.

 Una vez registrada, el sistema le devolverá un recibo en formato PDF, firmado electrónicamente, con el número, fecha y hora de registro y un código de verificación.

Recuerde que siempre podrá consultar y obtener una copia de su solicitud presentada desde "Consulta de solicitudes y trámites realizados [2] " de esta Sede Electrónica.

Este servicio está operativo las 24 horas del día, durante todos los días del año, exceptuando las interrupciones que sean necesarias por razones técnicas.

En caso de indisponibilidad de esta Sede Electrónica, el último día de plazo de presentación de una solicitud, puede presentar la misma en el Registro Electrónico Común de la Administración General del Estado https://rec.redsara.es/C, indicando en el asunto el código de procedimiento administrativo de la solicitud y seleccionando como organismo destinatario el centro directivo de la CARM que gestiona dicho procedimiento (artículo 16.4.a) de la ley 39/2015).

No volver a mostrar este mensaje

Paso 6: En la siguiente pantalla, deberás escoger el tipo de formulario que prefieres.

Para el primero (**PRESENTACIÓN ELECTRÓNICA**), necesitarás disponer de un certificado digital para poder firmar la presentación. Además, si debes abonar el importe de la tasa, podrás hacer el pago de forma electrónica. Este formulario se explica en <u>Formulario Presentación Electrónica</u>.

Para el segundo (**PRESENTACIÓN PAPEL PREVIA IMPRESIÓN**), continuaremos con los siguientes pasos:

| ceso de Inscripción en Pruebas libres para la obtención del título de graduado en educación secundaria para                                                                                             |
|----------------------------------------------------------------------------------------------------|
| ceso de Inscripción en Pruebas libres para la obtención del título de graduado en educación secundaria para                                                                                             |
| ceso de Inscripción en Pruebas libres para la obtención del título de graduado en educación secundaria para                                                                                             |
| mayores de dictiocho anos                                                                                                    |
|                                                                                                    |
| Seleccione el modo de entrada:                                                                                                    |
| olicitud para la Inscripción en Pruebas libres para la obtención del título de graduado en educación secundaria para mayores de dieciocho años<br>SENTACIÓN ELECTRÓNICA: con firma electrónica o cl@ve) |
|                                                                                                    |
|                                                                                                    |

Paso 7: Debemos indicar que actuamos en nombre propio y hacer clic en **Continuar**:

| e Murcia              | Actúa como:                                                                                                    |    |
|-----------------------|----------------------------------------------------------------------------------------------------|----|
|                       | En nombre propio                                                                                                    |    |
| DIMIENTO: <b>0576</b> | Usted es el alumno/a interesado en el procedimiento y también quien realiza la presentación.<br>Solo disponible si eres un alumno/a <b>mayor de 18 años</b> .      | EL |
|                       | 🔿 Como padre, madre o tutor legal                                                                                                    |    |
| Solicitante           | Seleccione esta opción si usted actua como padre, madre o tutor legal del alumno/a.<br>Solo disponible si el alumno/a es <b>menor de 18 años</b> .                 |    |
|                       | O Como representante del tutor legal                                                                                                    |    |
|                       | Seleccione esta opción si usted actua en representación del padre, madre o tutor legal del alumno/a.<br>Solo disponible si el alumno/a es <b>menor de 18 años.</b> |    |
|                       | O Como representante del alumno/a.                                                                                                    |    |
|                       | Seleccione esta opción si usted actua en representación del alumno/a.                                                                                              |    |
|                       | CONTINUAR                                                                                                    |    |
|                       |                                                                                                    |    |

| Fecha de nacimiento: * |          | Sexo: *            |      |     |             |                 |
|------------------------|----------|--------------------|------|-----|-------------|-----------------|
|                        | <b>*</b> | 🗿 Varón  Muj       | er   |     |             |                 |
| Nacionalidad: *        |          | Nacionalidad doble | 5:   |     |             |                 |
| ALBANESA               | × -      | Seleccione aquí    |      | *   |             |                 |
|                        |          |                    |      |     |             |                 |
| Tipo de vía *          |          | Nombre de la vía * |      |     |             |                 |
| Alameda, Aldea         | × -      | asdf               |      |     |             |                 |
| Número * Letra         |          | Escalera           | Piso |     | Puerta      | Código postal * |
| 5                      |          |                    |      |     |             |                 |
| 🛛 Ayuda                |          |                    |      |     |             |                 |
| Provincia *            |          | Municipio *        |      |     | Localidad * |                 |
| ALBACETE               | × -      | ALATOZ             |      | × • | ALATOZ      | × 👻             |
| Teléfono *             |          | Correo electrónico | *    |     |             |                 |
| (10000000              |          |                    |      |     |             |                 |
|                        |          |                    |      |     |             |                 |

Paso 8: Rellenamos la pantalla Solicitante y hacemos clic en Continuar:

## Paso 9: Completamos la pestaña Solicitud y hacemos clic en Continuar:

| citante           | Solicitud Resumen                                                                                                    |
|-------------------|----------------------------------------------------------------------------------------------------|
| Declara           |                                                                                                    |
| Ser ma            | yor de 18 años o cumplirlos en el año natural en el que se realizan las pruebas. *                                                                                                    |
| Que en<br>para Pe | la actualidad NO está matriculado/a en ninguna de las siguientes enseñanzas: Educación Secundaria Obligatoria (ESO), Educación Secundaria<br>ersonas Adultas (ESPA), Educación Secundaria para Personas Adultas a distancia (ESPAD) * |
| Que qu sancio     | ieda enterado/a de que cualquier falsedad en los datos aportados puede ser causa de anulación de matrícula, con independencia de las<br>nes a que ello diera lugar. *                                                                 |
| 🔽 Bajo su         | u responsabilidad, que acepta las bases que regula la presente convocatoria y que cumple con los requisitos exigidos en la misma. *                                                                                                   |
| i Recu<br>oposici | uerde: la Administración consultará de forma electrónica sus datos de identidad, salvo que Ud. se oponga expresamente. En caso de<br>ón, deberá aportar el documento de identidad correspondiente.                                    |
|                   |                                                                                                    |
| Solicitud         |                                                                                                    |
|                   |                                                                                                    |

Paso 10: En la última pestaña (**Resumen**), podemos descargar un borrador de nuestra solicitud. En cualquier caso <u>debemos</u> hacer clic en **Continuar** para completar nuestra solicitud y obtener la carta de pago:

| licitante Solicitud                 | Resumen                                                                                                    |
|-------------------------------------|----------------------------------------------------------------------------------------------------|
| <ul> <li>A continuación,</li> </ul> | puede consultar el borrador de la declaración. Si está conforme con los datos, haga clic en continuar para presentar. |
|                                     | DESCARGAR BORRADOR                                                                                                    |
| ANTERIOR                            | CONTINUAR                                                                                                    |

#### Paso 11: En la siguiente pantalla, responde sí a la pregunta ¿Desea continuar?:

|                                                        | Presentar ×                                                                                                    |      |
|--------------------------------------------------------|----------------------------------------------------------------------------------------------------|------|
|                                                        | Los datos no se podrán editar a partir de este momento. ¿Desea continuar?                                               |      |
| DCEDIMIENTO: <b>0576</b><br>MERO SOLICITUD: <b>t</b> a | NOSÍ                                                                                                    | PEL  |
| licitante Solicitu                                     | d Resumen                                                                                                    |      |
| <ul> <li>A continua</li> </ul>                         | ción, puede consultar el borrador de la declaración. Si está conforme con los datos, haga clic en continuar para presen | tar. |
|                                                        | DESCARGAR BORRADOR                                                                                                    |      |
|                                                        | DESCARGAR BORRADOR                                                                                                    |      |

# Paso 12: Indica una dirección de correo electrónico y un teléfono para ser notificado/a electrónicamente:

#### • Deseo ser notificado electrónicamente

Con esta opción usted autoriza a que se le notifiquen, a través del Servicio de Notificación electrónica por comparecencia en la Sede Electrónica de la CARM, todos los actos y resoluciones administrativos que se deriven de la tramitación de esta solicitud.

A tal fin, USTED DEBE DISPONER DE UN CERTIFICADO DIGITAL o DNI ELECTRÓNICO con el que acceder periódicamente a su buzón electrónico de notificaciones ubicado en la Sede Electrónica de la CARM en la URL https://sede.carm.es/vernotificaciones. Puede consultar los Certificados válidos en la sede de la CARM.

De conformidad con lo dispuesto en el artículo 43.2 de la Ley 39/2015, una vez transcurridos 10 días naturales desde la puesta a disposición de la notificación en la Sede Electrónica, sin que la haya descargado, se entenderá que la notificación ha sido rechazada.

Independientemente de la opción elegida, autorizo a la DG/SG, a que me informe, siempre que se realice una nueva notificación, de la posibilidad de acceder a ella a través a mi buzón electrónico ubicado en la Sede Electrónica de la CARM https://sede.carm.es en el apartado notificaciones electrónicas de la carpeta del ciudadano, o directamente en la URL https://sede.carm.es/vernotificaciones. Los avisos se realizarán a través de un correo electrónico a la dirección de correo y/o vía SMS al nº de teléfono móvil:

| Email | Teléfono móvil |
|-------|----------------|
|       |                |
|       |                |

Paso 13: Asimismo, selecciona la información referente a la autoliquidación y pulsa en € CALCULAR IMPORTE. Finalmente, haz clic en PRESENTAR:

Tasas

| Autoliquid | ación                   |                                           |                      |            |                    |
|------------|-------------------------|-------------------------------------------|----------------------|------------|--------------------|
| Tasa *     |                         |                                           |                      |            |                    |
| T963. Coi  | nvocatorias y pruebas   | de enseñanzas de F.P. y E.P               | .A.                  |            |                    |
| Hecho Imp  | onible *                |                                           |                      |            |                    |
| H00001.    | Título Graduado en ES   | O personas mayores de 18                  | años                 |            | ~                  |
| Beneficios |                         |                                           |                      |            |                    |
| Sin bene   | ficio                   |                                           |                      |            | ✓ CALCULAR IMPORTE |
| Importes   | Total Cuotas            | Beneficio Fiscal                          | IVA/R.E.             | A Ingresar |                    |
|            | 16,15                   | 0,00                                      | 0,00                 | 16,15      |                    |
|            |                         |                                           |                      |            |                    |
| Procontar  |                         |                                           |                      |            |                    |
| riesentai  |                         |                                           |                      |            |                    |
|            |                         |                                           |                      |            |                    |
| U En la    | a siguiente pantalla po | drá <b>visualizar</b> o <b>generar</b> su | i presentación papel |            |                    |
| PRESENT    | AR                      |                                           |                      |            |                    |
| PRESEIVE   | AIN                     |                                           |                      |            |                    |

## Paso 14: Marca la casilla Declaro ... y haz clic en GENERAR PRESENTACIÓN PAPEL:

| i prese | ntación                                                                                                    |
|---------|----------------------------------------------------------------------------------------------------|
|         | <ul> <li>Para finalizar el procedimiento es necesario que marque la siguiente casilla y pulse el botón Generar presentación papel.<br/>Si lo desea, también puede ver el documento antes.<br/>Una vez generado el documento para presentación papel, en la siguiente pantalla lo podrá descargar.</li> </ul> |
|         | ▲ Declaro que son ciertos los datos y muestro mi conformidad con el contenido del documento. ■ VER DOCUMENTO ■ GENERAR PRESENTACIÓN PAPEL 2                                                                                                    |

#### Paso 15: Selecciona la forma de pago haciendo clic en CARTA DE PAGO:

| Carta de pago         Se generará un documento carta de pago que quedará incluido al final del recibo justificante de presentación.         La carta de pago permite el pago presencial mediante ingreso en las entidades colaboradoras o el pago telemático a través de los servicios de banca electrónica de las entidades colaboradoras autorizadas (deberá tener contratado previamente este servicio con la entidad y acceder al sitio web correspondiente). | <ul> <li>Seleccione la forma de pago</li> </ul>                                                                                                    |
|----------------------------------------------------------------------------------------------------|----------------------------------------------------------------------------------------------------|
| Se generará un documento carta de pago que quedará incluido al final del recibo<br>justificante de presentación.<br>La carta de pago permite el pago presencial mediante ingreso en las entidades<br>colaboradoras o el pago telemático a través de los servicios de banca electrónica de las<br>entidades colaboradoras autorizadas (deberá tener contratado previamente este servicio<br>con la entidad y acceder al sitio web correspondiente).                | Carta de pago                                                                                                    |
| entidades colaboradoras autorizadas (deberá tener contratado previamente este servicio con la entidad y acceder al sitio web correspondiente).                                                                                                    | Se generará un documento carta de pago que quedará incluido al final del recibo<br>justificante de presentación.<br>La carta de pago permite el pago presencial mediante ingreso en las entidades<br>colaboradoras o el pago telemático a través de los servicios de banca electrónica de las |
|                                                                                                    | colaboradoras o el pago telemático a través de los servicios de banca electrônica de las<br>entidades colaboradoras autorizadas (deberá tener contratado previamente este servicio<br>con la entidad y acceder al sitio web correspondiente).                                                 |

#### Paso 16: Por último, haz clic en DESCARGAR RECIBO PRESENTACIÓN PAPEL:

Su recibo para presentación papel

|       | Su presentación papel se ha generado correctamente.                                                                                                    |
|-------|----------------------------------------------------------------------------------------------------|
| ara ı | realizar la presentación presencial deberá seguir los siguientes pasos:                                                                                                    |
| 1.    | IMPRIMIR EL DOCUMENTO PDF. Para ello pulse el botón que aparece a continuación para descargar/imprimir el documento PDF generado:                                                                                                    |
|       | DESCARGAR RECIBO PRESENTACIÓN PAPEL                                                                                                    |
|       | Y pulse en el icono de la impresora (botón "Imprimir") que aparece en la barra de herramientas superior de la aplicación Adobe Acrobat Reader o de<br>su visor de archivos PDF, indicando que se impriman todas las páginas del documento. Además, recuerde que es recomendable guardar el<br>documento pulsando el icono del disquete (botón "Guardar") e indicando el destino donde desea almacenarlo, para su posterior consulta o<br>reimpresión. |
| 2.    | PRESENTAR EL DOCUMENTO. Presentar este formulario y la documentación requerida, junto con la solicitud, en cualquier oficina de asistencia en materia de registros de la CARM o en las Oficinas de Información y Tramitación especializada (OCAE) en los supuestos que proceda. También puede presentarlo en las entidades establecidas en la Ley 39/2015, de 1 de octubre, del Procedimiento Administrativo Común de las Administraciones Públicas.  |

# Formulario Presentación Electrónica

Los 5 primeros pasos son exactamente los mismos que para el <u>Formulario Presentación Papel</u> <u>Previa Impresión</u>. En el **Paso 6**, no obstante, debemos seleccionar el primer formulario (**PRESENTACIÓN ELECTRÓNICA**):

| Proceso de Inscripción en Pruebas libres para la obtención del título de graduado en educación secundaria para<br>mayores de dieciocho años                                                                  |
|----------------------------------------------------------------------------------------------------|
|                                                                                                    |
| Seleccione el modo de entrada:                                                                                                    |
|                                                                                                    |
| Solicitud para la Inscripción en Pruebas libres para la obtención del título de graduado en educación secundaria para mayores de dieciocho años<br>(PRESENTACIÓN ELECTRÓNICA: con firma electrónica o cl@ve) |
| Collisitud para la langeipaión en Druches libras para la obtensión del título de graduado en educación segundaria para mayoras de discische eñes                                                             |
|                                                                                                    |

Del paso **7** al **13** hacemos también lo mismo que hemos explicado para el <u>primer formulario</u>. Continuaremos, pues, a partir del **Paso 14**. Paso 14: Ahora tienes que firmar la presentación:

| u | presentación                                                                                                    |
|---|----------------------------------------------------------------------------------------------------|
|   | Para finalizar el procedimiento es necesario que firme su presentación. Si lo desea, también puede ver su presentación antes de firmarla.<br>Una vez firmada la presentación, en la siguiente pantalla podrá ver un recibo justificante.                                                                                           |
|   | VER DOCUMENTO                                                                                                    |
|   | VOLVER A LA PANTALLA ANTERIOR                                                                                                    |
|   | <ul> <li>ADVERTENCIA. Necesita instalación de AutoFirma.</li> <li>Necesita disponer de certificado digital admitido o DNI electrónico.</li> <li>Una vez registrada, el sistema le devolverá un recibo en formato PDF, firmado electrónicamente, con el número, fecha y hora de registro y un códig<br/>de verificación.</li> </ul> |

Paso 15: A continuación, selecciona el certificado de firma:

|                                              | Diálogo de Seguridad                                                                             | ×                       |                                                  |
|----------------------------------------------|--------------------------------------------------------------------------------------------------|-------------------------|--------------------------------------------------|
| Su presentación                              | Seleccione un certificado                                                                        | 0 🗗 🛛                   |                                                  |
| Para finalizar el procedimient<br>Una venera | Emisor:<br>Valido desde:2020 hasta<br>Haga clic agui para ver las propiedades del certificado    | (AUTENT<br>Uso: Autent  | resentación antes de firmarla.<br>I <b>nte</b> . |
|                                              | Emisor:<br>Valido desde:2020 hasta202<br>Haoa clic aquí para ver las propiedades del certificado | (FIRMA)<br>. Uso: Firma |                                                  |
|                                              | Ac                                                                                               | eptar Cancelar          |                                                  |

Paso 16: Selecciona la forma de pago. Si deseas pagar de forma presencial, elige CARTA DE PAGO; si prefieres pagar de forma telemática mediante la Pasarela de Pagos de la CARM, elige TARJETA DE DÉBITO O CRÉDITO:

| Seleccione                                                                                                    | la forma de pago                                                                                                    |
|----------------------------------------------------------------------------------------------------|----------------------------------------------------------------------------------------------------|
| Carta de pago                                                                                                    | Tarjeta de débito o crédito                                                                                                    |
| Se generará un documento carta de pago que quedará incluido al final del recibo<br>justificante de presentación.                                                                                                    | Pago mediante tarjeta de crédito o débito emitida por Visa o Mastercard a través de la<br>Pasarela de Pagos de la CARM.                                                                                                    |
| La carta de pago permite el pago presencial mediante ingreso en las entidades<br>colaboradoras o el pago telemático a través de los servicios de banca electrónica de las<br>entidades colaboradorsa autorizadas (deberá tener contratado previamente este servicio<br>con la entidad y acceder al sitio web correspondiente). | Se redirecciona a la pasarela o TPV virtual de la Entidad Bancaria, que será la encargada<br>solicitar el número de tarjeta y los datos de seguridad asociados a ella. En ningún caso s<br>almacenan por parte de La CARM los números de tarjeta de los usuarios ni los datos de<br>seguridad asociados a ésta. Más información |
| CARTA DE PAGO                                                                                                    | IMPORTANTE: una vez hecho el pago NO se realiza la presentación. Deberá<br>pulsar el botón Continuar de la Pasarela de Pagos para finalizar la<br>presentación.                                                                                                    |